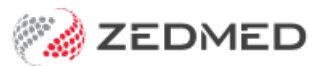

## Invoice now pay later

Last Modified on 21/01/2025 10:38 am AEDT

To create an invoice that the patient will pay later

- 1. Raise the invoice.
- 2. Select **Suppress** instead of a billing option.

When you want to receipt payment:

- 3. Open the patient's record.
- 4. Select Acc Enquiry from the top left menu.
- 5. Select the invoice you created.
- 6. Select Receipt.
- 7. Choose the **Banklist** and payment type, select Add.
- 8. Select Allocate.
- 9. Select Fully Receipt.
- 10. Select **Close** to save and exit.